### <u>Trackimo端末・契約更新手順 (Androidスマホからの手続き)</u>

クレジットカードで更新手続きをされるお客様

有効クレジットカード: VISA, MASTER(現在、JCB, AMEXは使用できません)

Trackimo端末:契約期間内の場合

次ページ①→2→3→4→5→6→7→8へ進んでください。

Trackimo端末:契約期間切れの場合

最終ページ9→5→6→7→8へ進んでください。

銀行振込で更新手続きをされるお客様

下記までご連絡ください。その際、該当端末のDevice ID(9桁)を記載してください。 当方から口座番号、金額等を連絡します。 <u>support@trackimo-gps.co.jp</u>

### Trackimo端末:契約期間内の場合

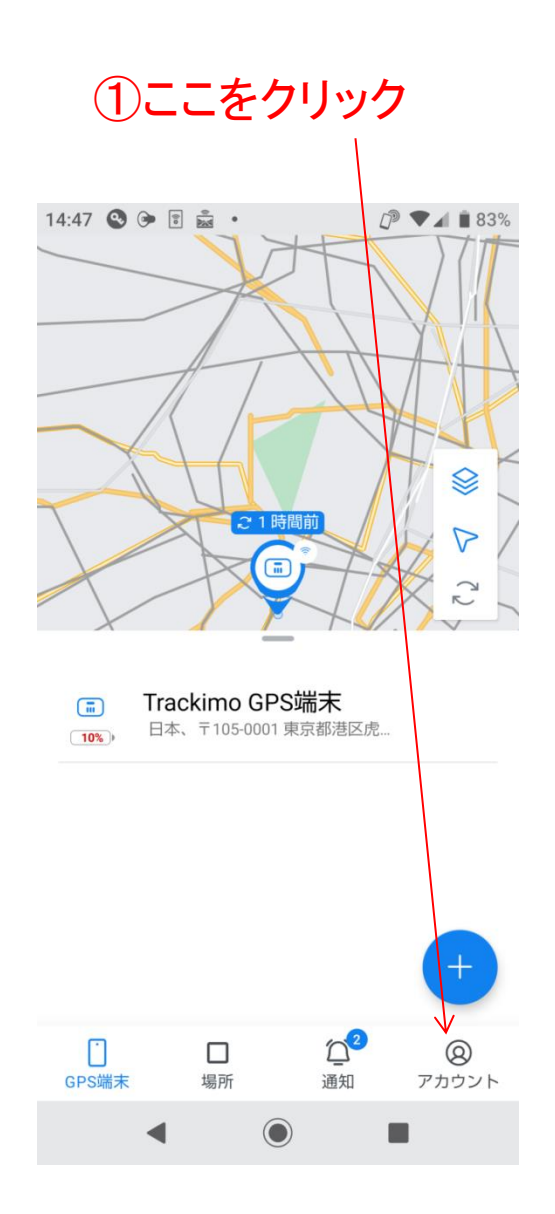

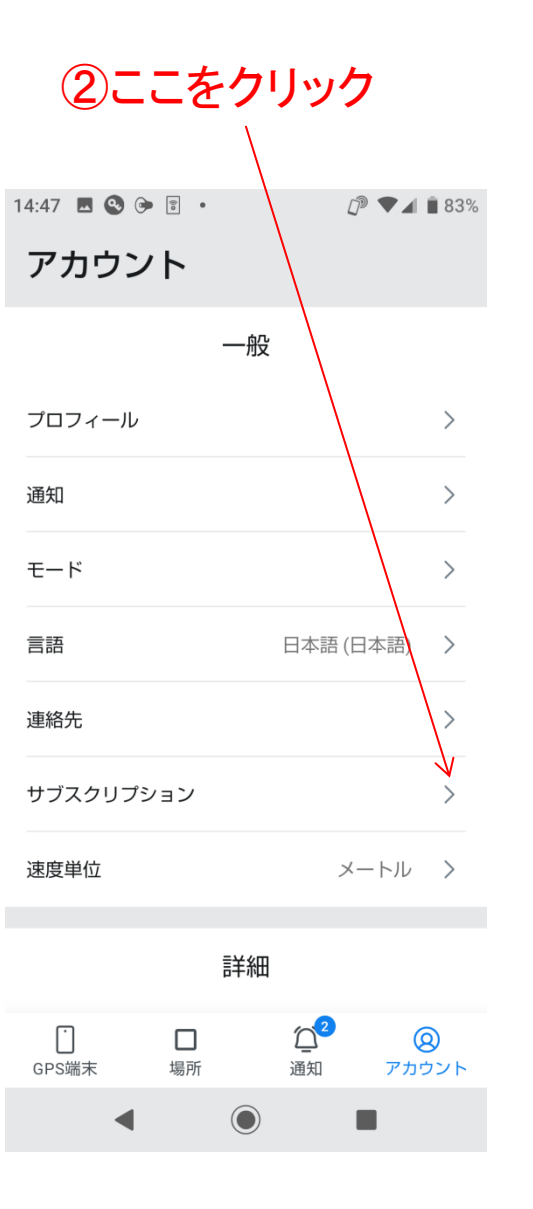

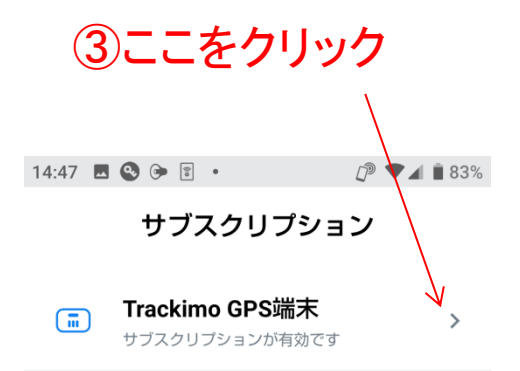

◀

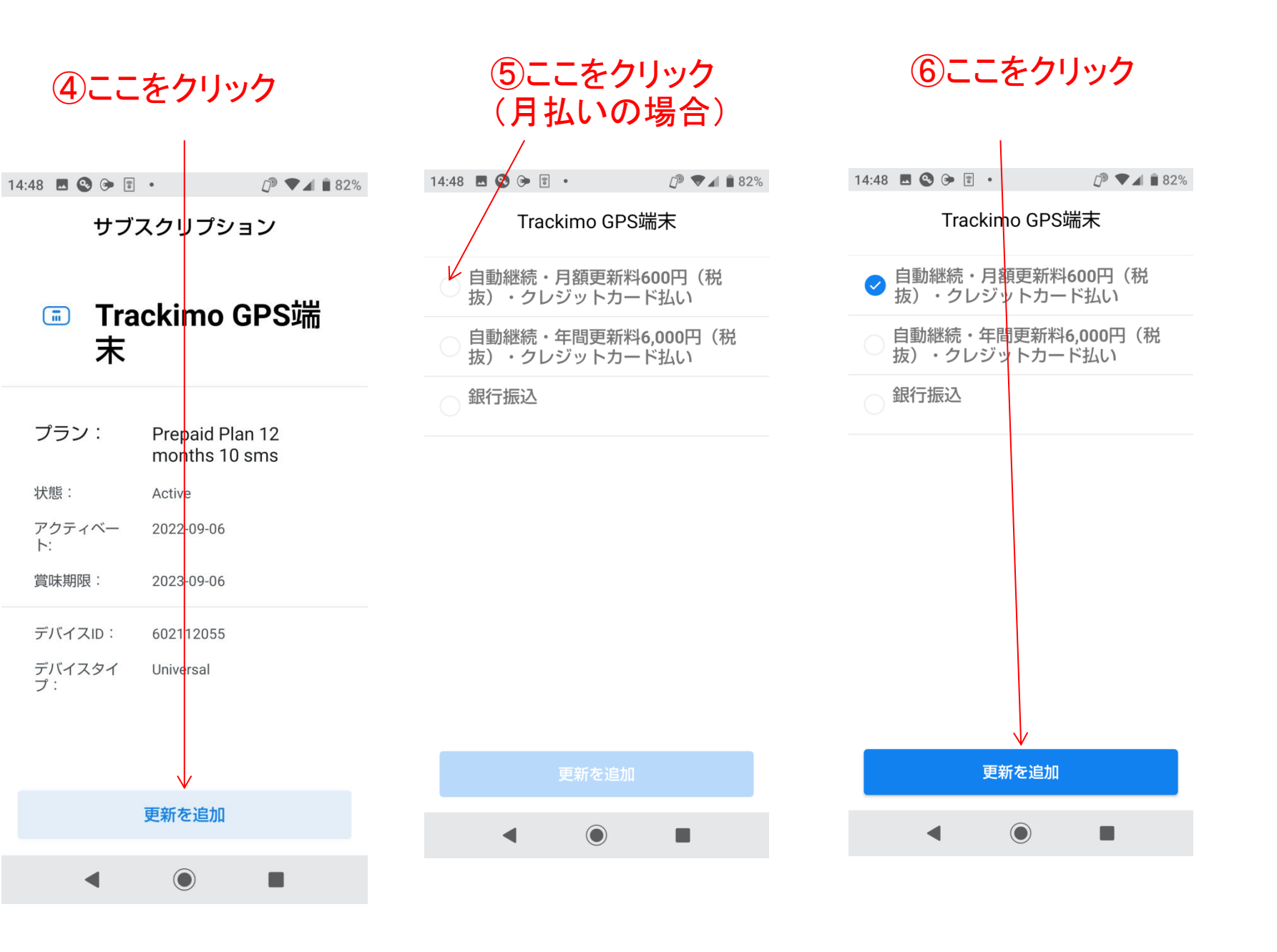

## ⑦ここをクリック

| 14:48 🖬 😋 🕑 😨 • 🗊 💎 🖉 🕯 82%               |
|-------------------------------------------|
| Trackimo GPS端末                            |
| ✓ 自動継続・月額更新料600円(税<br>抜)・クレジットカード払い       |
| ○ 自動継続<br>・年間更新料6,000円(税<br>抜)・クレジットカード払い |
| 金銀行振込                                     |
|                                           |
| 支払方法を選択                                   |
| PayPal                                    |
| <b>クレジットまたはデビットカード</b>                    |
|                                           |
|                                           |

# ⑧カード番号を入力し、 「次へ」をクリック

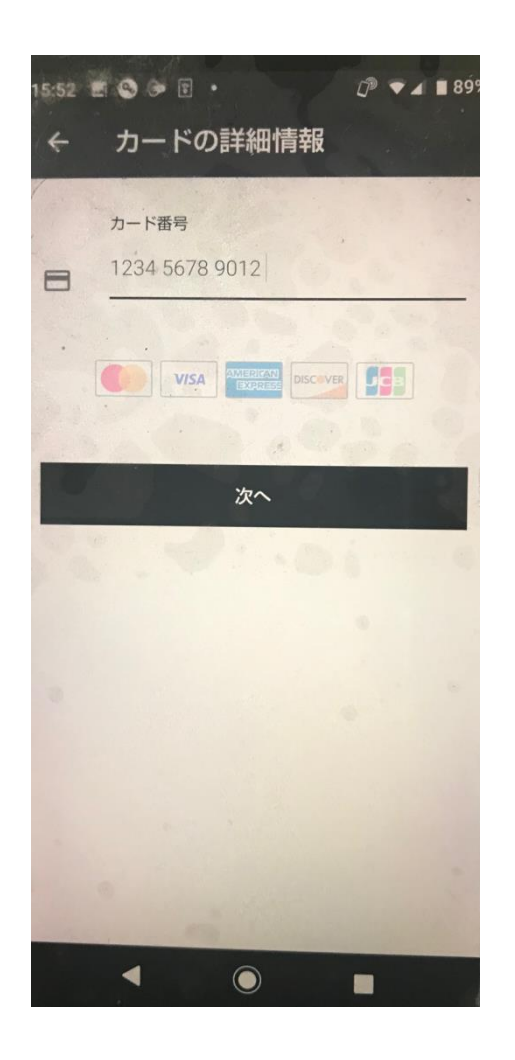

### Trackimo端末:契約期間切れの場合

⑨ここをクリック

![](_page_4_Figure_2.jpeg)

![](_page_4_Picture_3.jpeg)